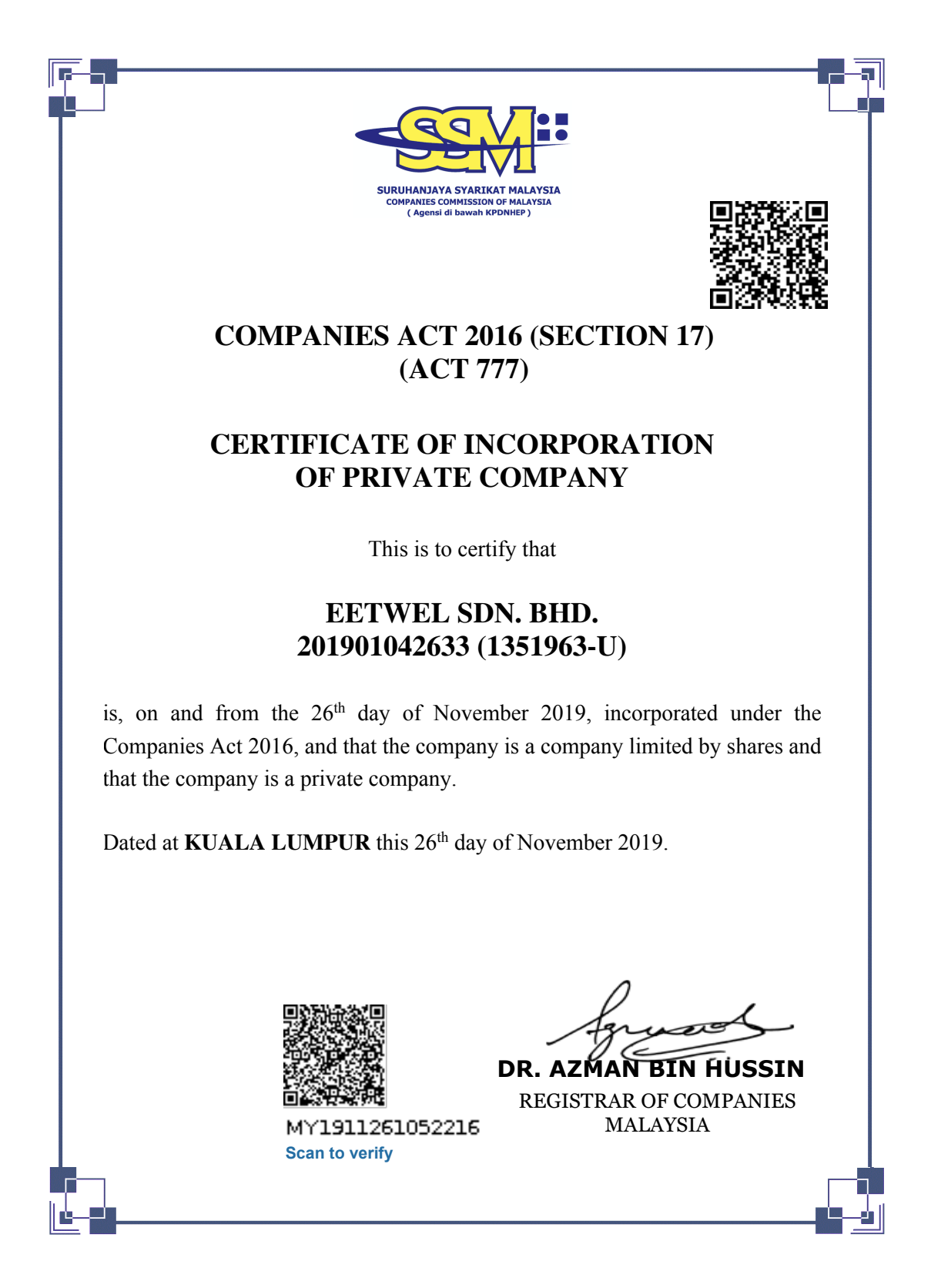

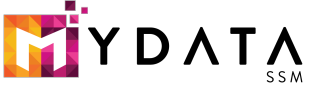

User Id: matrixkulai

Date: Tue Nov 26 10:52:38 2019

Printing Date: 26/11/2019

1 / 2

This certificate is generated form MYDATA SSM Services as at 26/11/2019 10:52:38 MENARA SSM@SENTRAL, NO.7, JALAN STESEN SENTRAL 5, KUALA LUMPUR SENTRAL, 50470 KUALA LUMPUR. TEL : 03-2299 400 FAX : 03-2299 4411

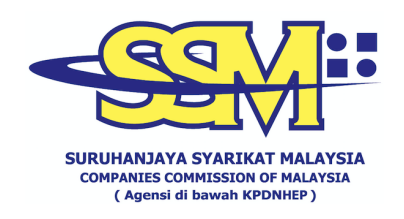

## **DIGITALLY CERTIFIED TRUE COPY**

This document has been digitally certified true copy by POS DIGICERT SDN BHD (457608-K), the company which has been granted license as a "Certification Authority" in Malaysia under Section 8, of the Digital Signature Act 1997 and Digital Signature Regulation 1998.

To verify the authenticity of the digitally certified true copy document, follow the following steps:

Type of verification Steps for verification

**Softcopy Verification** 1. Open the softcopy of digitally true copy using Adobe Reader version 10 or above.

2. Import the necessary certificates into Adobe Reader (User quide is available at http://www.digicert.com.my/pdfguide/

3. Validate the document as per the information shown at the top panel of the Adobe Reader.

**Hardcopy Verification** 

SSM DCTC Web

Checker

1. Open internet browser and type <a href="https://ssm4u.com.my">https://ssm4u.com.my</a>.

- 2. Click "REGISTER" to register user ID.
  - 3. Click "SIGN IN" and key in user ID and password if user already register in SSM4U.
  - 4. Click icon "DCTC READER & CHECKER"
  - 5. Key in Serial No, complete reCAPTCHA and click "SEARCH" button.
  - 6. Ensure the Copy viewed in internet browser matches the printed copy.

SSM DCTC QR Code Reader

- de 1. Install "SSM DCTC QR READER" from Google Play (Android) or App Store (iOS) on smartphone.
  - 2. Run the application.
  - 3. Press "TAP SCREEN TO SCAN" and point your smartphone camera to the QR Code that can be found at the bottom of digital certified true copy document.
  - 4. The smartphone will display the original copy of the document store SSM Database that has been digitally certified by appointed Certified Authority.
  - 5. Ensure the copy appeared in the smartphone matches the printed copy.

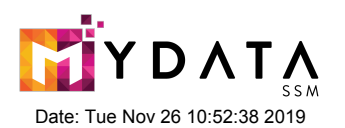

User Id: matrixkulai

Printing Date: 26/11/2019

2 / 2

This certificate is generated form MYDATA SSM Services as at 26/11/2019 10:52:38 MENARA SSM@SENTRAL, NO.7, JALAN STESEN SENTRAL 5, KUALA LUMPUR SENTRAL, 50470 KUALA LUMPUR. TEL : 03-2299 400 FAX : 03-2299 4411